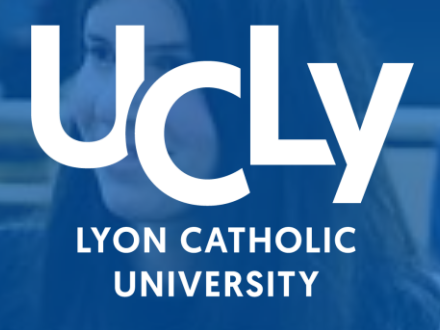

# 

100.00

# LICENCE DROIT 1ère année

CHECKLIST inscriptions Première année de Licence Droit

Année Universitaire 2023/2024

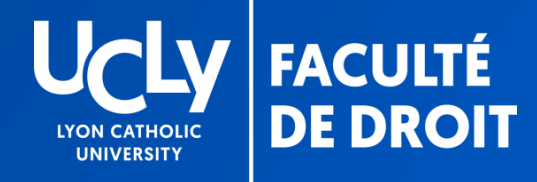

# VOTRE PREINSCRIPTION EN LIGNE

Chère étudiante, cher étudiant,

À présent que vous avez accepté définitivement notre proposition Parcoursup et suivi le lien de préinscription, vous devez procéder à votre pré-inscription administrative et pédagogique sur notre site internet. Vous devez renseigner les différentes étapes administratives et pédagogiques.

Pour vous aider, vous trouverez dans ce document un tutoriel détaillant les étapes à suivre.

Pour rappel, la réunion de <u>pré-rentrée</u> avec accueil, découverte du campus et temps d'échange avec les équipes aura lieu le <u>lundi 10 juillet à 14h</u>. Vous pourrez à cette occasion poser toute question sur votre inscription administrative.

N'oubliez pas de vous inscrire dès à présent sur le lien suivant en cliquant ici.

Quelques précisions préalables:

- Si vous avez été admis dans un double diplôme, Licence de Droit + Diplôme universitaire (DU) ou Bachelor of Civil Law (BCL) ou Bachelor of Law (LLB), seul le dossier de préinscription licence est à renseigner (informations, documents et options pédagogiques)
- Si vous souhaitez effectuer une césure durant l'année universitaire 23-24, ne renseignez pas le dossier de pré-inscription Licence de Droit 1<sup>ère</sup> année et prenez contact avec le secrétariat afin de recevoir le dossier spécifique « césure ».

# VOTRE DOSSIER SUR

# **INSCRIPTIONS.UCLY.FR**

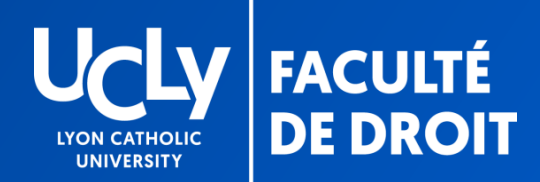

# ACCES AU DOSSIER DE PREINSCRIPTION EN LIGNE

- VOTRE DOSSIER EST AUTOMATIQUEMENT CREE SUR NOTRE PLATEFORME LORS DE VOTRE « OUI DEFINITIF »
- POUR Y ACCEDER =
- Suivez le lien indiqué dans le message reçu via la plateforme parcoursup
- 2) Sélectionnez « se connecter »
- 1<sup>ère</sup> connexion > entrez votre numéro parcoursup comme identifiant et votre date de naissance comme mot de passe
- Vous voyez alors votre dossier ou vos dossiers si vous avez été admis dans un double diplôme
- Votre dossiers de préinscription est celui qui s'affiche, ne cherchez pas à créer une nouvelle candidature = cela ne correspondra pas à votre situation

Effectuer une inscription
Si vous êtes un nouveau candidat, vous pouvez effectuer votre demande d'inscription en ligne en cliquant sur le bouton Sinscrire
s'INSCRIRE
Consulter votre dossier
Pour consulter votre dossier, veuillez vous authentifier avec vos login et mot de passe.
Numéro parcoursup
Date de naissance
SE CONNECTER

| Formation                                                     | Date création | Statut | Accéder au<br>dossier |
|---------------------------------------------------------------|---------------|--------|-----------------------|
| <mark>icence Droit 1ère année (Lyon) - dossier de pré-</mark> | 2023-06-12    | En     | ۲                     |
| nscription                                                    | 12:26:35      | cours  |                       |

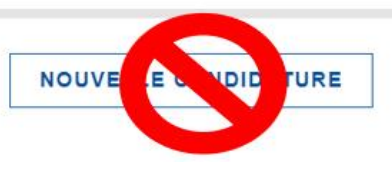

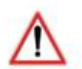

Attention, afin de remplir votre dossier administratif, déposer vos documents, il faut <u>cliquer sur le dossier de la licence de</u> <u>droit 1<sup>ère</sup> année (« dossier de préinscription »)</u>et non sur le diplôme complémentaire dans lequel vous avez été admis (DU ou BCL ou LLB).

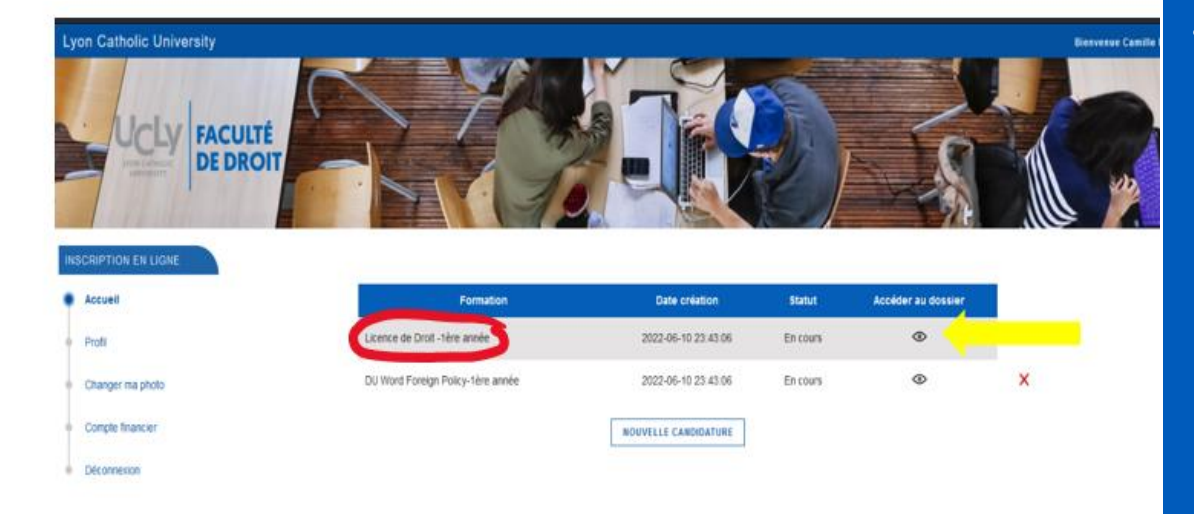

# DOUBLES DIPLÔMES

Quel dossier renseigner ?

- Informations
- Dépôt documents
- Choix options

| INS | SCRIPTION EN LIGNE         |
|-----|----------------------------|
| ſ   | Choix de la candidature    |
| Ī   | Mes données personnelles   |
|     | Dépôt de documents         |
|     | Contribution vie étudiante |
|     |                            |
| •   |                            |
|     | Contribution des familles  |
|     | Récapitulatif              |

# ETAPES DU DOSSIER DE PREINSCRIPTION

TUTORIEL

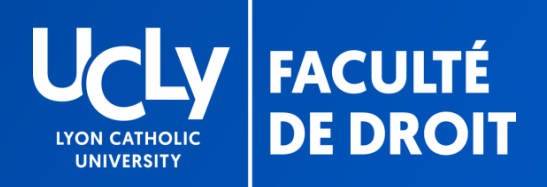

### **TUTORIEL PRE-INSCRIPTION WEB**

#### RESUME DES ETAPES

<u>1. « Données personnelles »</u>: remplir les renseignements demandés en ligne (nom, prénom, etc.)

<u>2. « Dépôt de documents »</u>: volet administratif de l'inscription. Prendre connaissance de l'ensemble des documents qui vous sont fournis après les avoir téléchargés puis déposer sur la plateforme de pré-inscription tous les documents demandés.

#### cf. p. 12

Vous ne pourrez passer à l'étape suivante qu'après transmission par vos soins, via le site de pré-inscription, de votre relevé de notes du Baccalauréat dès la publication (PDF à télécharger).

Il est inutile de mettre un document autre que votre RN du bac en attendant de l'obtenir = celui-ci sera rejeté, votre dossier ne sera pas traité plus rapidement.

En attendant les résultats du bac, veillez à renseigner au plus vite l'ensemble des autres documents exigés selon votre situation afin qu'ils soient vérifiés par nos services. Les documents seront signalés par une croix soit verte (validé) soit rouge (refusé). Si le document est refusé, il conviendra de le remplacer par un document conforme.

3. «CVEC »: votre numéro est à renseigner suite au téléchargement de votre attestation de Contribution à la Vie Etudiante et de Campus. Vous n'aurez accès à cette étape qu'après avoir remis tous les documents obligatoires, dont votre relevé de note du bac, mais vous pouvez sans attendre télécharger votre attestation en cliquant <u>ici</u>.

#### cf. p. 18

6. « Contribution des familles » : étape facultative permettant de faire un don à l'UCLy pour celles et ceux qui le souhaiteraient cf. p. 23

Ne pas oublier de cliquer <u>sur « terminer »</u> une fois TOUS les choix, Documents obligatoires et photo d'identité déposés afin de finaliser votre pré-inscription

Suivi du dossier: une fois votre dossier complet et vérifié, vous serez inscrit, dans les meilleurs délais, par nos services et la facturation interviendra, vous serez avertis par mail et recevrez également les codes de votre compte informatique (sur l'adresse mail que vous aurez enregistrée) cf. p.25

#### INSCRIPTION EN LIGNE

Choix de la candidature
 Mes données personnelles
 Dépôt de documents
 Contribution vie étudiante

cf. p. 7

# DONNEES PERSONNELLES

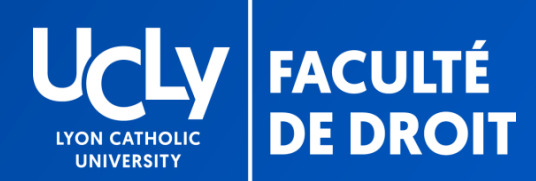

### **DONNÉES PERSONNELLES**

#### COMPLETER ET VERIFIER LES INFORMATIONS

#### LES CHAMPS AVEC UN ASTERISQUE ROUGE SONT OBLIGATOIRES

Lyon Catholic University

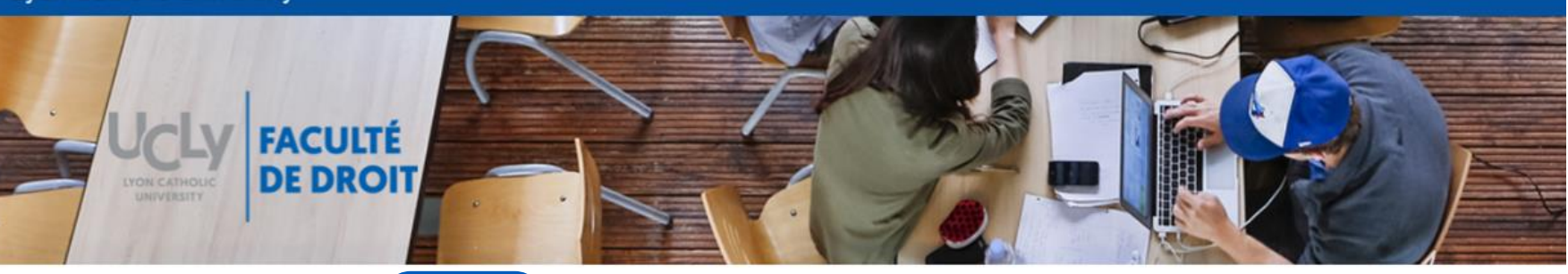

|   | CRIPTION EN LIGN<br>Choix de la candidatu<br>Mes données persor | re<br>Choisir la<br>licence 1 <sup>ère</sup><br>année ou<br>licence 1 <sup>ère</sup><br>année<br>parcours<br>international                                                                                                    | Mes données per<br>Veuillez vérifier et compléter | sonnelles<br>vos données personnelles | S.                |                                                                                              |                                                                   |
|---|-----------------------------------------------------------------|----------------------------------------------------------------------------------------------------|---------------------------------------------------|---------------------------------------|-------------------|----------------------------------------------------------------------------------------------|-------------------------------------------------------------------|
| - | Mes options                                                     |                                                                                                    | Etat civil<br>Civilitě *                          |                                       | Nom (Patronyme) * |                                                                                              | Prénom *                                                          |
|   | Frais fixes<br>Dépôt de documents                               | RENSEIGNER ou VERIFIER<br>l'email                                                                                                    | Prénor 2                                          | Pavs de naiss                         | ance*             | Prénom 3<br>CP naissance *                                                                   | Ville naissance                                                   |
|   | Photo d'identité                                                | ATTENTION : l'adresse                                                                                                    |                                                   | FRANCE                                | Ψ                 | 71000                                                                                        | MACON                                                             |
|   | Récapitulatif                                                   | enregistrée doit être à<br>jour. Soyez vigilant = elle<br>sera utilisée pour<br>transmettre des<br>informations importantes<br>lors de votre inscription<br>(codes pour les comptes<br>informatiques, certificats<br>de scolarité) | Nationalité                                       |                                       |                   | Indiquer le CP de<br><b>5 chiffres</b> (en<br>l'arrondisse<br>Cas de naissance<br>renseigner | e naissance à<br>précisant<br>ement)<br>e à l'étranger<br>• 99999 |

#### DONNÉES PERSONNELLES Informations complémentaires

| s données personnelles                                                                          | Renseigner obligatoirement la profession de vos deux<br>parents à partir du menu déroulant (si un parent |                                                                 |
|-------------------------------------------------------------------------------------------------|----------------------------------------------------------------------------------------------------|-----------------------------------------------------------------|
| ôt de documents                                                                                 | inconnu ou décédé sélectionner « 99 non renseigné<br>(inconnu ou sans objet) »)                          |                                                                 |
| ribution vie étudiante                                                                          | Indiquer l'email et le téléphone de vos deux parents                                                     |                                                                 |
| o d'identité                                                                                    | ainsi qu'une adresse postale                                                                             |                                                                 |
| options                                                                                         | Parent 1                                                                                                 | Parent 2                                                        |
| fixes                                                                                           | Profession parent 1 *                                                                                    | Profession parent 2 *                                           |
| ribution des familles                                                                           | IN NON-RENALIZING (INCOME) OF LANS (INCOME)                                                              | <ul> <li>It is a manufacture process to their state.</li> </ul> |
| pitulatif                                                                                       | Telephone parent 1 *                                                                                     | Téléphone parent 2                                              |
|                                                                                                 | Email parent 1 *                                                                                         |                                                                 |
|                                                                                                 | carelant@cris.catholyses1                                                                                | Email parent 2                                                  |
|                                                                                                 | Adresse postale                                                                                          |                                                                 |
| Renseigner<br>obligatoirement<br>contact (nom et tel<br>de vos parents ou<br>proche de votre fa | le<br>) d'un<br>d'un<br>mille<br>Informations complémentaires                                            | 7                                                               |
|                                                                                                 | •                                                                                                    |                                                                 |
|                                                                                                 | Contact d'urgance *                                                                                      |                                                                 |

#### DONNÉES PERSONNELLES Parcours étudiant

| N | SCRIPTION EN LIGNE              |                                                                                                    |
|---|---------------------------------|----------------------------------------------------------------------------------------------------|
|   | Choix de la candidature         | Numéro INE (si vous n'avez pas de numéro INE contactez avu@univ-catholyon.fr) *                                                                                                    |
| ) | Mes données personnelles        | L'Identifiant National Etudiant (INE) est un numéro unique composé de 11 caractères.                                                                                                    |
|   | Dépôt de documents              | Vous trouverez ce numéro sur le relevé de notes des épreuves du Baccalauréat.<br>Un étudiant avant eu le Baccalauréat avant 1995, n'avant iamais d'inscription dans l'enseignement supérieur ou qui n'a iamais été inscrit en France ne possède pas de numéro INE. |
|   | Contribution vie étudiante      |                                                                                                    |
|   | Photo d'identité<br>Mes options | Numéro INE<br>Prérempli automatiquement. A défaut, cf. votre<br>relevé de notes du baccalauréat<br>Si vous n'avez pas de numéro INE, contactez<br>notre secrétariat universitaire = avu@univ-<br>catholyon.fr                                                      |
|   |                                 | Cursus parallèle<br>SANS OBJET (PAS D'AUTRE CURSUS)                                                                                                    |

#### Baccalauréat

Indiquer le type de bac, l'année d'obtention, le département, l'établissement et la série

Série = A partir de 2021 sélectionner « nouveau Bac Général » puis sélectionnez vos spécialités

#### Baccalauréat ou équivalence

Baccalauréat général

Année d'obtention \* Série \*

2023 Spécialité 1

Département\*

Туре

Nouveau Bac Général (depuis la session 2021)

|                | Spécialité 2 |
|----------------|--------------|
| ~              |              |
| Etablissement* |              |

17 - CHARENTE MARITIME

LP BLAISE PASCAL (ST JEAN D'ANGELY)

### **DONNÉES PERSONNELLES**

Département

#### Pour les étudiants bacheliers en 2022 ou antérieurement

| IN: | Choix de la candidature    | Si vous avez obtenu votre baccalauréat avant 2023, cliquer sur +                                                                           |
|-----|----------------------------|----------------------------------------------------------------------------------------------------|
| ٠   | Mes données personnelles   | pour ouvrir la rubrique « ETUDES » et indiquez votre parcours d'étude<br>depuis l'obtention de votre baccalauréat (période, type, filière) |
|     | Dépôt de documents         | Si vous avez obtenu des diplômes, indiquez-les également dans la                                                                           |
|     | Contribution vie étudiante | rubrique « DIPLOMES » (date, département, établissement, filière)                                                                          |
|     | Photo d'identité           |                                                                                                    |
|     | Mes options                |                                                                                                    |
|     | Etudes supérieures         |                                                                                                    |
|     | Periode                    |                                                                                                    |
|     | Type d'études              |                                                                                                    |
|     |                            |                                                                                                    |
|     | Filière                    |                                                                                                    |
|     |                            |                                                                                                    |
|     |                            |                                                                                                    |
|     | Diplomes obtenus           | ·                                                                                                    |
|     | Année d'obtention          | Diplômes                                                                                                    |

Etablissement

 $\nabla$ 

Lynn B - JEAN MOLLIN

# DEPOT DE DOCUMENTS

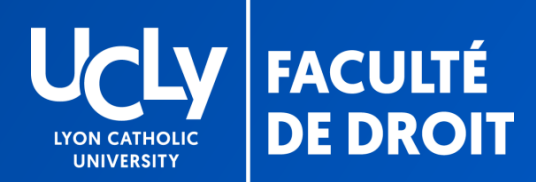

### DOCUMENTS

### Retrait et dépôt de documents

|                                              | Retrait de documents                                                        |                                      |                   |                                                                                            |  |  |  |
|----------------------------------------------|-----------------------------------------------------------------------------|--------------------------------------|-------------------|--------------------------------------------------------------------------------------------|--|--|--|
| INSCRIPTION EN LIGNE                         | Veuillez trouver ci dessous les docu<br>Adhésion Assurance Scolarité (      | iments à télécharger.<br>avec notice | pdf               | RÉCUPÉRER ICI LE GUIDE PÉDAGOGIQUE ET LES MODÈLES<br>DE DOCUMENTS MIS À VOTRE DISPOSITION. |  |  |  |
| Choix de la candidature                      | Engagement paiement frais de scolarité df                                   |                                      |                   | CERTAINS SONT À REMPLIR ET RETOURNER VIA LA<br>RUBRIQUE « DÉPÔT DE DOCUMENTS » CI-DESSOUS  |  |  |  |
| <ul> <li>Mes données personnelles</li> </ul> | Intos utiles.pdt<br>Mandat SEPA PIB et tarifs pdf                           |                                      |                   |                                                                                            |  |  |  |
| <ul> <li>Dépôt de documents</li> </ul>       | Modalités de remboursement<br>droit à l'image.pdf                           | odf                                  |                   |                                                                                            |  |  |  |
| Contribution vie étudiante                   |                                                                             |                                      |                   |                                                                                            |  |  |  |
| Photo d'identité                             | Dépôt de documents<br>Merci de déposer ici les documents requis, en privilé | giant le format PDF                  |                   | Avec un                                                                                    |  |  |  |
| Mes options                                  | Les extensions autorisées sont jpg, pdf, gif, png, txt.                     |                                      |                   | astérisque rouge                                                                           |  |  |  |
|                                              | Ĝ Suppression document ✓                                                    | Document validé                      | 🗙 Document refusé | : documents                                                                                |  |  |  |
|                                              | Adhésion Assurance Frais de Scolarité                                       | СНА                                  | RGER UN FICHIER   | obligatoires                                                                               |  |  |  |
|                                              | Facultatif (PDF à compléter et signer)                                      |                                      |                   |                                                                                            |  |  |  |
|                                              | Diplôme du Baccalauréat                                                     | СНА                                  | RGER UN FLOTER    |                                                                                            |  |  |  |
|                                              | Obligatoire pour les étudiants bacheliers avant 2022                        |                                      |                   |                                                                                            |  |  |  |
|                                              | Notification de bourse CROUS                                                |                                      | RGER UN FICHIER   |                                                                                            |  |  |  |
|                                              | PDF Bourse 2022/2023 - Les 2 premières pages uniquement                     |                                      |                   | DANS L'ATTENTE DE LA PUBLICATION DES                                                       |  |  |  |
|                                              | Courrier contribution famille                                               | СНА                                  | RGER UN FICHIER   | RESULTATS DU BAC VOUS NE POURREZ PAS                                                       |  |  |  |
|                                              | PDF à compléter et signer page 1                                            |                                      |                   | PASSER A L'ETAPE SLUVANTE – pas d'inquiétude                                               |  |  |  |
|                                              | Avis d'imposition *                                                         | СНА                                  | RGER UN FICHIER   | los documents déià dénosés ent bion été                                                    |  |  |  |
|                                              | Avis d'Imposition 2021 sur revenus 2020                                     |                                      |                   | les documents deja deposes ont bien été                                                    |  |  |  |
|                                              | Autorisation droit à l'image *                                              | CHA                                  | RGER UN FICHIER   | enregistres et sont en cours de verification                                               |  |  |  |
|                                              | Facultatif (PDF à compléter et signer)                                      |                                      |                   | Vous finaliserez les étapes suivantes en déposant                                          |  |  |  |
|                                              | Relevé de notes du Baccalauréat *                                           | CHA                                  | RGER UN FICHIER   | votre relevé notes du bac dès son obtention                                                |  |  |  |
|                                              | Doc PDF dispo sur Cyclades dès officialisation des résultats                |                                      |                   |                                                                                            |  |  |  |
|                                              | Document d'identité : CNI ou Passeport *                                    | CHA                                  | RGER UN FICHIER   |                                                                                            |  |  |  |
|                                              | 1 seul doc PDF recto-verso sur une seule page (pas de photo)                |                                      |                   |                                                                                            |  |  |  |
|                                              | Modalités de remboursement *                                                | CHA                                  | RGER UN FICHIER   |                                                                                            |  |  |  |
|                                              | Document PDF à compléter et signer                                          |                                      |                   |                                                                                            |  |  |  |
|                                              | Formulaire engagement pour le paiement des frai                             | 5 * CHA                              | RGER UN FICHIER   |                                                                                            |  |  |  |
|                                              | Document PDF à compléter et signer                                          |                                      |                   |                                                                                            |  |  |  |
|                                              | Mandat SEPA accompagné du RIB *                                             | СНА                                  | RGER UN FICHIER   |                                                                                            |  |  |  |
|                                              | Document PDF à compléter et signer + joindre RIB Obtenir mon manda          | .t SEPA                              |                   |                                                                                            |  |  |  |

#### ETAPE PRÉCÉDENTE

ETAPE SUIVANTE

#### LISTE DES DOCUMENTS NÉCESSAIRES À LA CONSTITUTION DE VOTRE DOSSIER ADMINISTRATIF D'INSCRIPTION

Les documents suivants sont à déposer dans un délais de 10 jours à compter de votre « oui définitif » sous réserve du relevé de notes du Baccalauréat qui devra être déposé ultérieurement dès la publication des résultats

Avis d'imposition 2022 sur les revenus 2021

NB= en cas de situation particulière à signaler, intégrer un courrier décrivant votre situation au document pdf « formulaire engagement pour le paiement des frais » à déposer sur la plateforme

- Document d'identité : pièce d'identité R/V ou Passeport (PDF en une seule page pas de photo )
- Formulaire engagement pour le paiement des frais (document fourni= télécharger, remplir et signer, par la personne finançant la scolarité, puis déposer)
- Andat SEPA et RIB (document fourni= télécharger, remplir et signer puis déposer) + numéros IBA et BIC à saisir (cf. p.11)
- Modalités de remboursement (document mis à disposition = télécharger, remplir et signer, par la personne finançant la scolarité, puis déposer)
- Autorisation de droit à l'image (document mis à disposition = télécharger, à remplir et signer par l'étudiant puis déposer sur la plateforme)
- Relevé de notes du baccalauréat 2023 (document officiel en format PDF, attention les photos ne seront pas acceptées). A télécharger dès l'obtention du baccalauréat suite à votre année de terminale (ne pas fournir le relevé de première). <u>Cf. pages suivantes</u> le tutoriel pour le téléchargement de votre relevé de notes sur le site <u>Cyclades</u> dès officialisation des résultats. Il est inutile de mettre un document autre que votre RN du bac en attendant de l'obtenir = celui-ci sera rejeté, votre dossier ne sera pas traité plus rapidement.

Pour les titulaires d'un baccalauréat antérieur à 2023 fournir le diplôme du baccalauréat en plus du relevé de note (format PDF)

Fiche de choix de matières « Choix options » = pour plus de détails cf. le Guide pédagogique.

#### LISTE DES DOCUMENTS UTILES À LA CONSTITUTION DE VOTRE DOSSIER D'INSCRIPTION – SELON VOTRE SITUATION

Les documents suivants sont à déposer selon votre situation :

- Autorisation d'inscription mineurs (obligatoire pour les étudiants mineurs à la date de leur préinscription)
- Notification de bourse CROUS 2022-2023 (obligatoire pour les étudiants boursiers- PDF sur un seul document, les deux premières pages uniquement, pour l'obtention voir avec le Crous)
- Certificat niveau de langue (obligatoire pour les étudiants suivant le double diplôme « Licence de droit Bachelor of Law » -City university London ; justificatif de réussite à un test/examen de langue anglaise – de moins de deux ans à remettre au plus tard le 17 septembre 2023)
- Adhésion assurance frais de scolarité (document facultatif, si choix de l'assurance -document mis à disposition = télécharger, remplir et signer puis déposer sur la plateforme )
- Fiche d'inscription Formation humaine à renseigner et déposer si vous avez choisi l'option formation humaine sur le formulaire « choix options »

# TUTORIEL – TÉLÉCHARGEMENT RELEVE DE NOTE DU BAC

- > Se connecter sur votre compte Cyclades avec l'identifiant et mot de passe fournis par votre établissement
- > Cliquer sur « Mes documents »

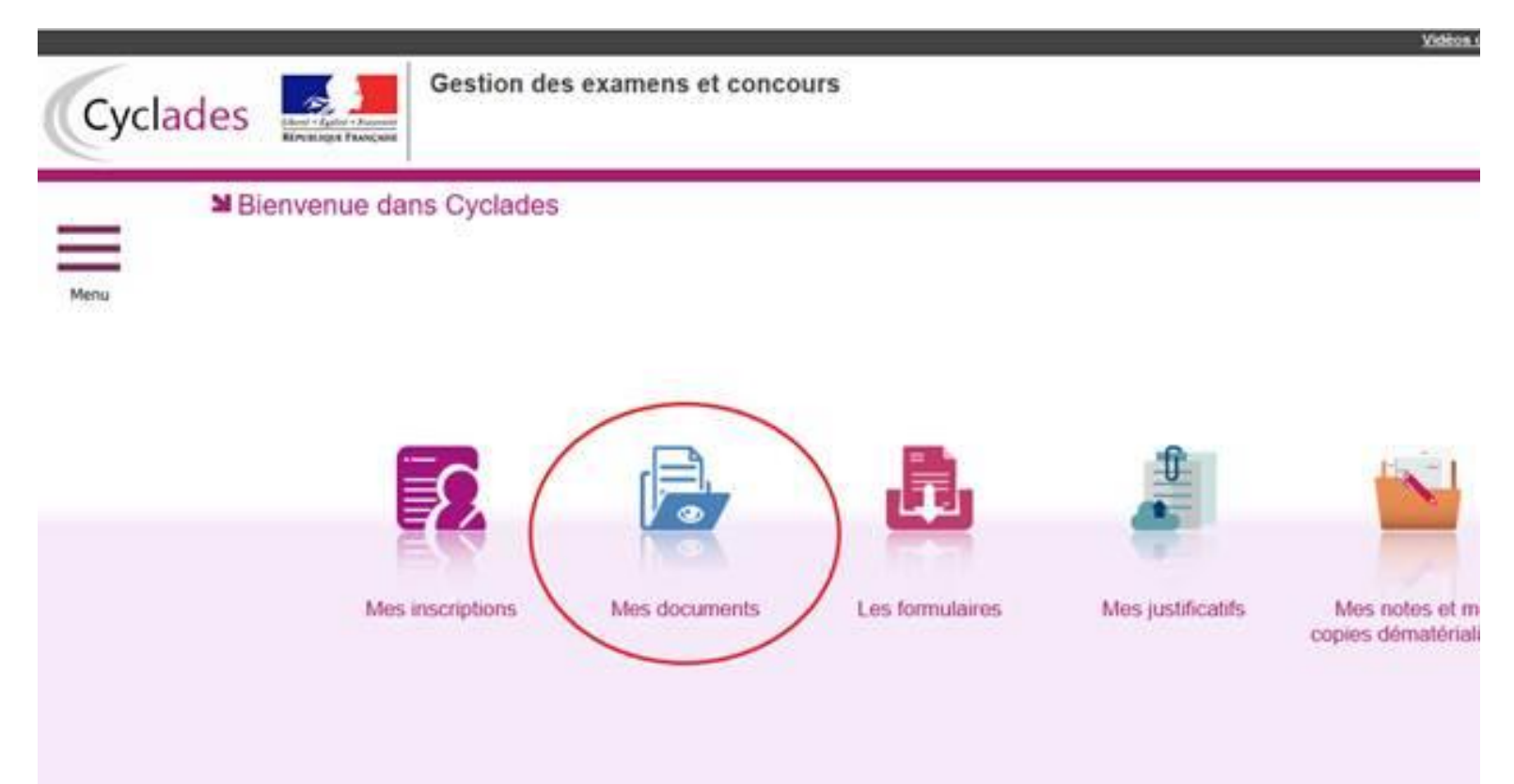

> Dans « Mes documents », cliquer sur « Baccalauréat général et technologique » de 2023 :

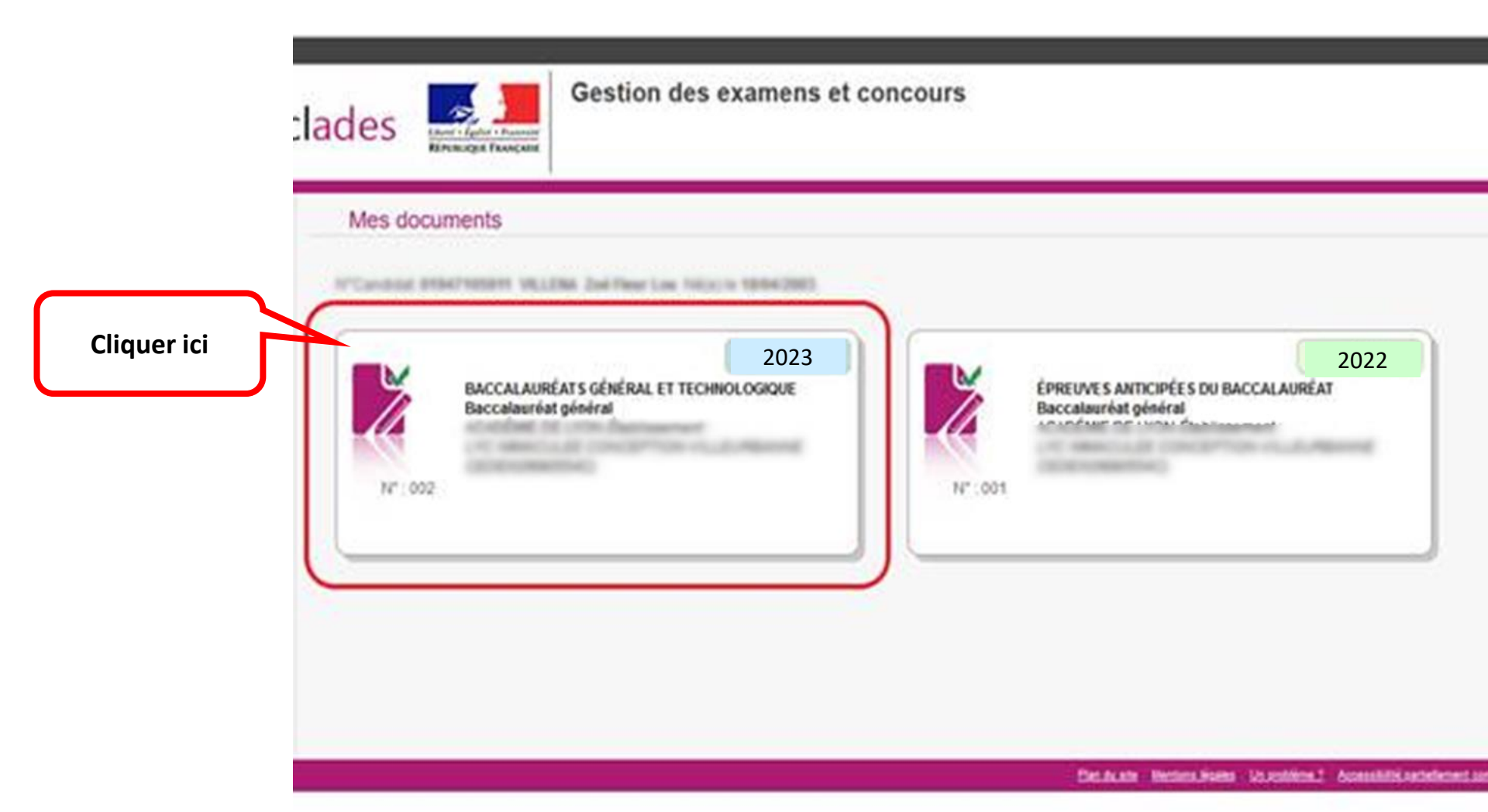

- Vous avez à présent accès à votre relevé qu'il vous faut télécharger en format PDF afin de le remettre sur le site de pré-inscription :
- > Seul le relevé de note téléchargé en pdf est admis, et non l'impression de l'écran cyclade

|             | Mes docume                                                                                                    | ents                                                                                                    |                                                       |
|-------------|----------------------------------------------------------------------------------------------------|----------------------------------------------------------------------------------------------------|-------------------------------------------------------|
| Cliquer ici | Cliquer sur li<br>Relevé de N<br>Cliquer sur li<br>Cliquer sur li<br>Cliquer sur li<br>Convocation<br>Cliquer sur li<br>Convocation | e lien pour ouvrintélécharger le document.<br><u>otes IPDE</u> : Version n°1 mis à jour le <u>publié par le Service Examens et Concours</u><br>e lien pour ouvrintélécharger le document.<br><u>avec écresoes - Session Normale IPDE</u> : Version n°1 mis à jour le <u>publié</u> par le<br>e lien pour ouvrintélécharger le document.<br><u>a d'inacristion IPDE</u> : Version n°3 mis à jour le <u>publié</u> (publié<br>e lien pour ouvrintélécharger le document.<br><u>a d'inacristion IPDE</u> : Version n°3 mis à jour le <u>publié</u> (publié<br>e lien pour ouvrintélécharger le document.<br><u>cour l'écreuve - Evaluation spécifique section de landue oral (PDE</u> ): Version n°1 mis à <u>sour</u> le <u>sour</u> l'écreuve - Evaluation spécifique section de landue oral (PDE): Version n°1 mis à <u>sour</u> le <u>sour</u> l'écreuve - Evaluation spécifique section de landue oral (PDE): Version n°1 mis à <u>sour</u> le <u>sour</u> l'écreuve - Evaluation spécifique section de landue oral (PDE): Version n°1 mis à <u>sour</u> le <u>sour</u> le <u>sou</u> | Service Examens et Concours)                          |
|             |                                                                                                    |                                                                                                    | nim Mechanikakana kiturpinitakit Accessibilikakinehen |
|             | - 23                                                                                                    | Relevé des notes                                                                                                    | N° candidat :                                         |

RECTORAT

MONOLEUP OUEDLE Marilie

# CONTRIBUTION À LA VIE ETUDIANTE ET DE CAMPUS

**CVEC** 

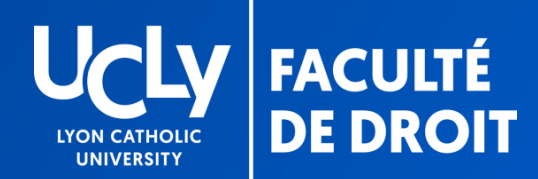

### **CVEC**

### Acquitter la CVEC 23-24 et renseigner le numéro https://cvec.etudiant.gouv.fr/

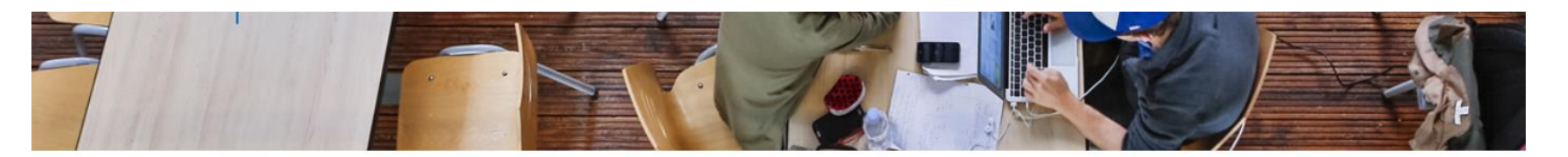

#### INSCRIPTION EN LIGNE

Contribution à la vie Étudiante (CVE)-CROUS

Choix de la candidature Quel est le numéro CVE transmis par le CROUS ?

Mes données personnelles

sonnenes

Dépôt de documents

Contribution vie étudiante

Photo d'identité

Mes options

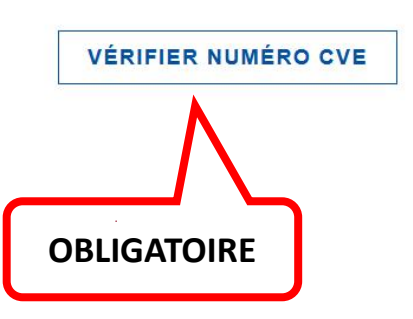

RENSEIGNEZ le numéro CVE 2022-2023 qui vous a été attribué en suivant la procédure expliquée en cliquant sur le sigle « ? » ou en cliquant <u>ici</u> ; cf. également si besoin le document « Démarches administratives complémentaires ».

Puis cliquez sur « vérifier le numéro CVE» pour passer à l'étape suivante

En cas de difficulté, vérifiez que vous n'avez pas commis d'erreur de saisie ou que votre nom dans votre attestation CVEC est le même que celui indiqué sur le de site pré- inscription Si cela ne fonctionne toujours pas, vous pouvez contacter notre secrétariat = <u>droit.inscription.l1@univ-catholyon.fr</u>

# CONTRIBUTION DES FAMILLES

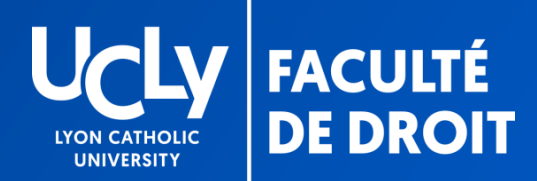

### Étape facultative

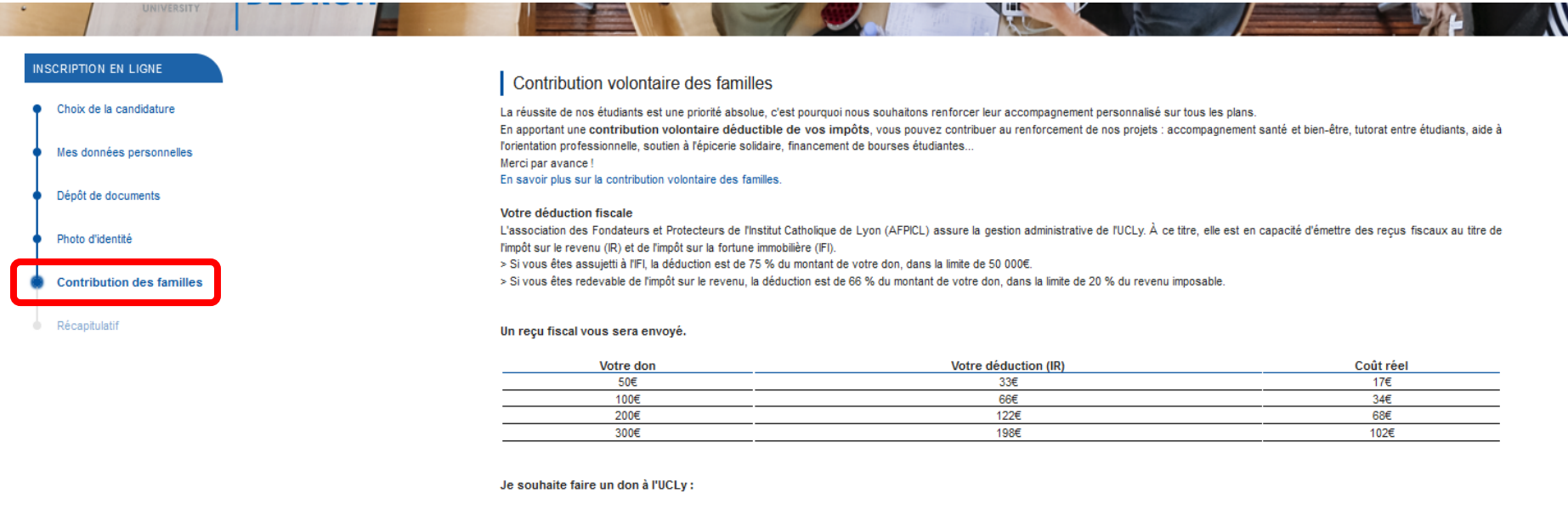

| □ 100 € | □ 200 €          | □ 300 € | □ ○€    |
|---------|------------------|---------|---------|
|         |                  |         |         |
|         | ETAPE PRÉCÉDENTE |         | IGNORER |
|         |                  |         |         |

# FIN DE LA PRE-INSCRIPTION

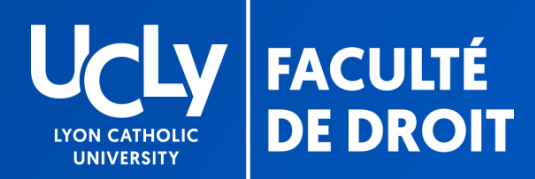

## FIN DE LA PRÉINSCRIPTION EN LIGNE

#### Enregistrement et envoi du dossier

| IN | SCRIPTION EN LIGNE       | Récapitulatif de votre dossier                                                                                                    |
|----|--------------------------|----------------------------------------------------------------------------------------------------|
| •  | Choix de la candidature  | Merci de vérifier l'exactitude des informations que vous allez nous transmettre en cliquant sur le bouton "Terminer" ci-dessous. Vous pourrez vous reconnecter<br>si vous souhaitez compléter votre dossier ultérieurement. Nos services administratifs reviendront vers vous si nécessaire. |
| •  | Mes données personnelles | Licence                                                                                                    |
| •  | Mes options              |                                                                                                    |
| •  | Frais fixes              |                                                                                                    |
| •  | Dépôt de documents       | -                                                                                                    |
| •  | Photo d'identité         | NE PAS OUBLIER DE                                                                                                    |
| •  | Récapitulatif            | TERMINER                                                                                                    |
|    |                          |                                                                                                    |
|    |                          | ETAPE PRÉCÉDENTE TERMINER                                                                                                    |

KO

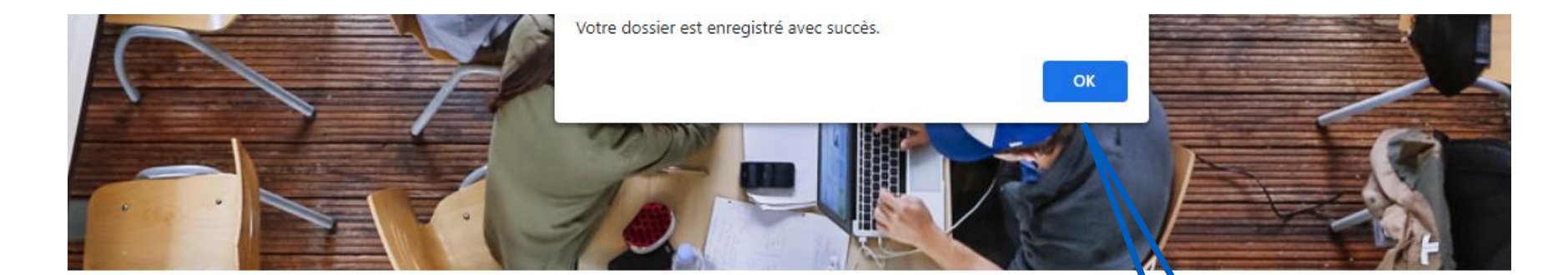

#### Récapitulatif de votre dossier

Merci de vérifier l'exactitude des informations que vous allez nous transmettre en cliquant sur le bouton "Terminer" ci-destous. Yous pourrez vous reconnecter si vous souhaitez compléter votre dossier ultérieurement. Nos services administratifs reviendront vers vous si nécessaire.

Licence

IMPRIMER

Votre dossier nous est transmis, nous reviendrons vers vous si besoin

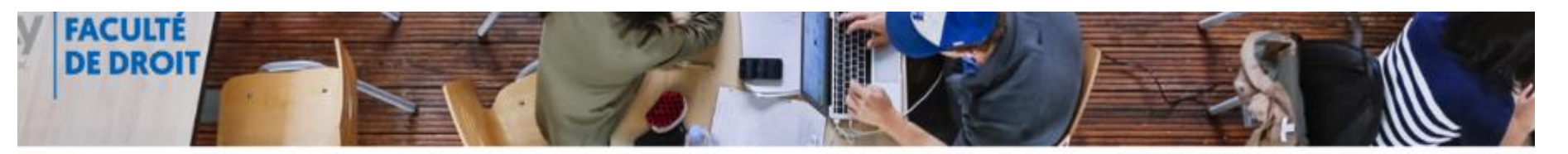

| Formation                 | Date création       | Statut             | Accéder au dossier |   |
|---------------------------|---------------------|--------------------|--------------------|---|
| Licence droit -1ère année | 2022-05-23 15:52:58 | Attente validation | ۲                  | × |

# SUIVI DU DOSSIER

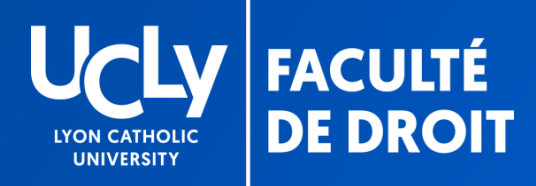

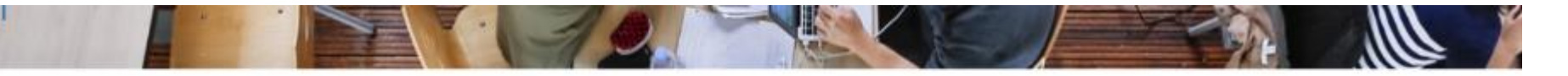

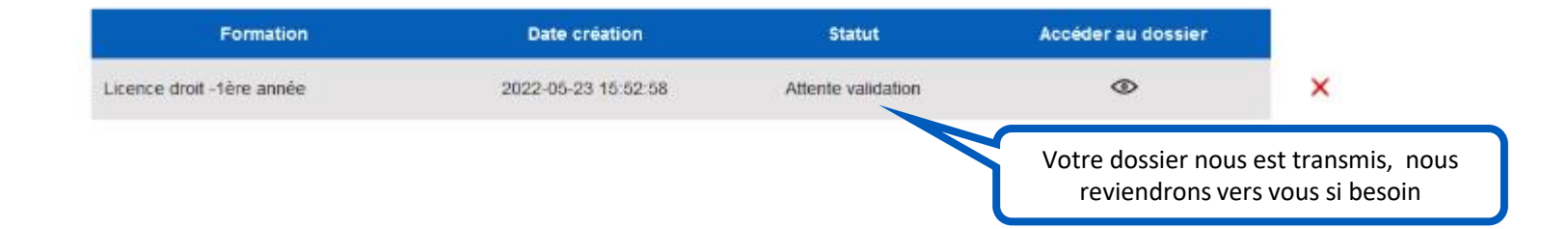

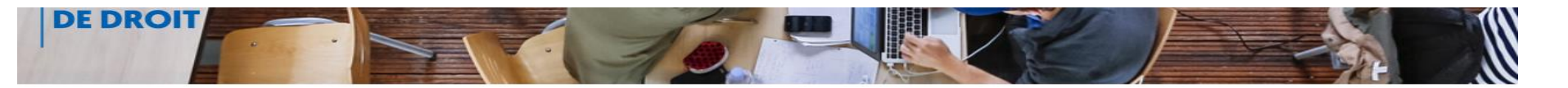

| Formation                 | Date création       | Statut | Accéder au dossier                           |      |
|---------------------------|---------------------|--------|----------------------------------------------|------|
| Licence droit -1ère année | 2022-05-25 14:08:53 | Validé | ۲                                            | ×    |
|                           |                     | - 7    |                                              |      |
|                           |                     |        | Votre dossier a été cont                     | rôlé |
|                           |                     |        | Vous ne pourrez plus y accéder pour          |      |
|                           |                     | ma     | modifier les informations ou vos choix. Vous |      |
|                           |                     |        | serez inscrit dans les meilleurs délais      |      |

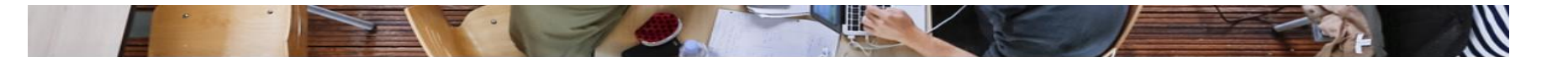

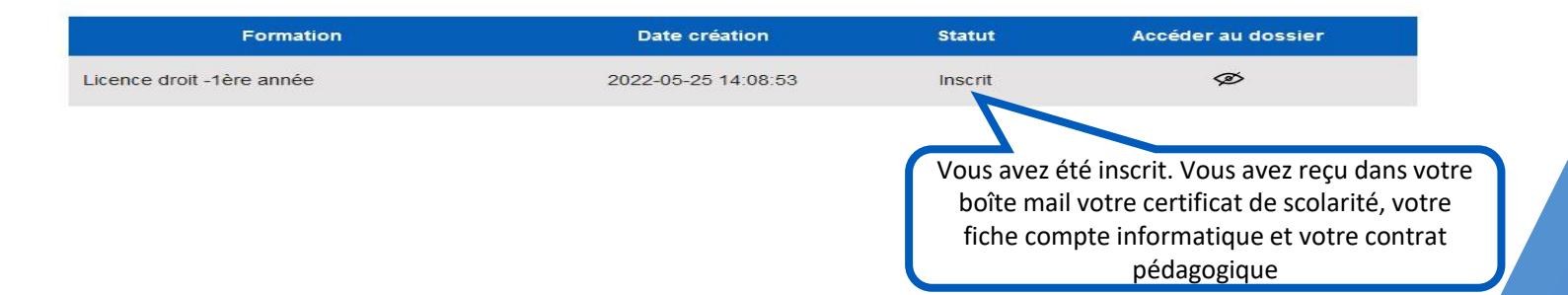

### POUR TOUTE QUESTION, VOUS POUVEZ CONTACTER LA BAL INSCRIPTION L1

### DROIT.INSCRIPTION.L1@UNIV-CATHOLYON.FR

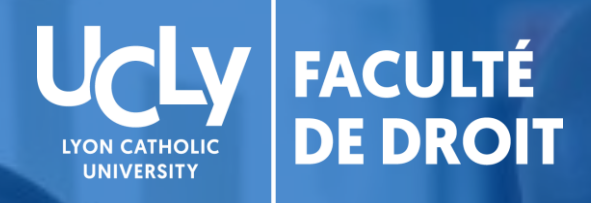

# droit.ucly.fr

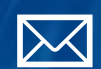

fac.droit@univ-catholyon.fr

04 72 32 58 99

@facdedroitucly

Y

**@UCLYDROIT** 

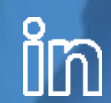

Faculté de Droit - UCLy